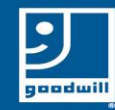

## Downloading Zoom to Your Android Smart Phone

### Downloading Zoom - Android

### Go to the Google Play Store on your phone

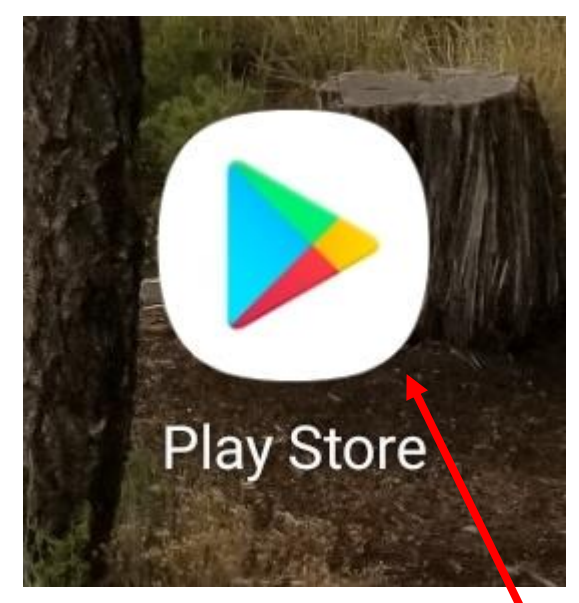

Touch this app icon

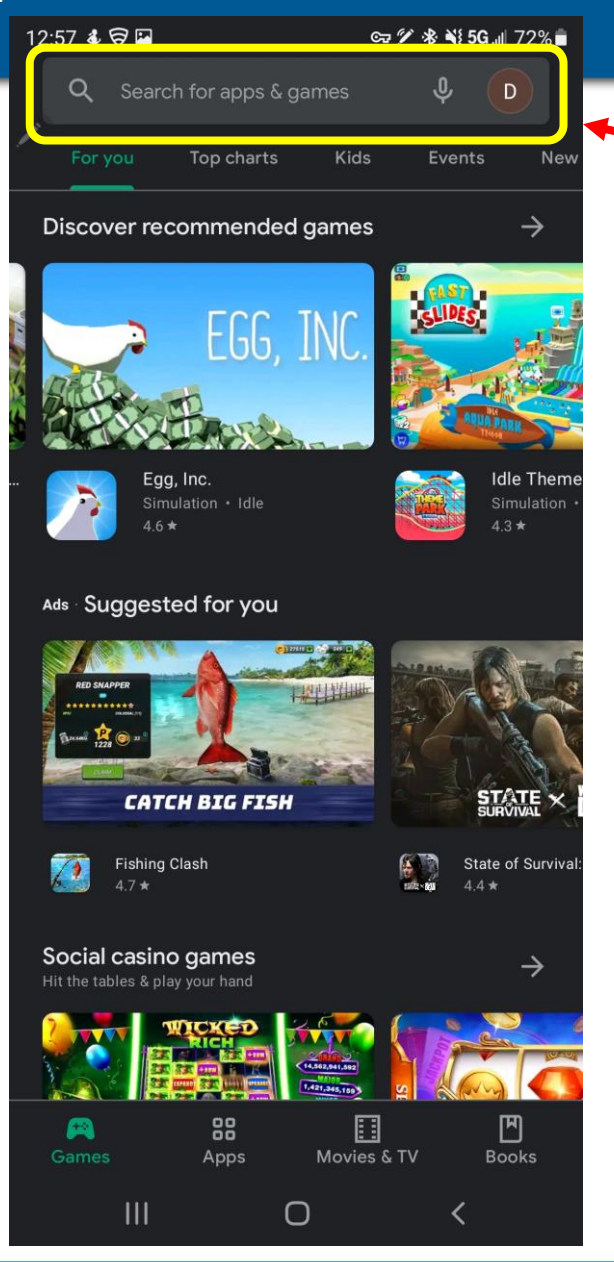

# Type Zoom in the search bar

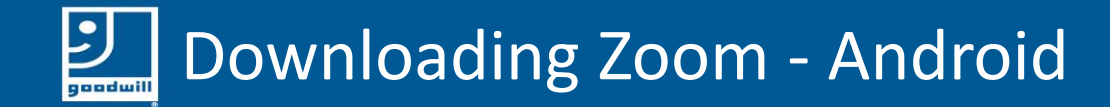

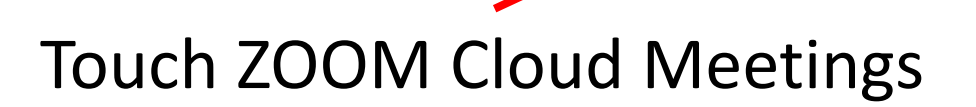

| 12:58 🕹 🗟 🖪             | ब्च 🌮 🕸 ¥ 5G. 🖩 71% 着 |
|-------------------------|-----------------------|
| ← <u>Zoom</u>           | ×                     |
| ZOOM Cloud Meetings     |                       |
| Q zoom                  | 7                     |
| Q zoom cloud meeting ap | pp free               |
|                         |                       |
| ပ္ zoom.us app download | Γ Γ                   |
| Q zoom camera           | Г                     |
| Q zoomerang             | л                     |
|                         | ້                     |
| X Zoomies Zo            | om 📊 Zoom in          |
| 1 2 3 4 5               | 6 7 8 9 0             |
| % ^ ~   [               | ] < > { }             |
|                         | y u i o p<br>+ = ( )  |
|                         | h j k l               |
|                         | / b n m 💌             |
| 123 🙂 🎾                 |                       |
|                         | ▲ →                   |
| III C                   |                       |

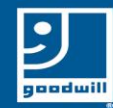

### Downloading Zoom - Android

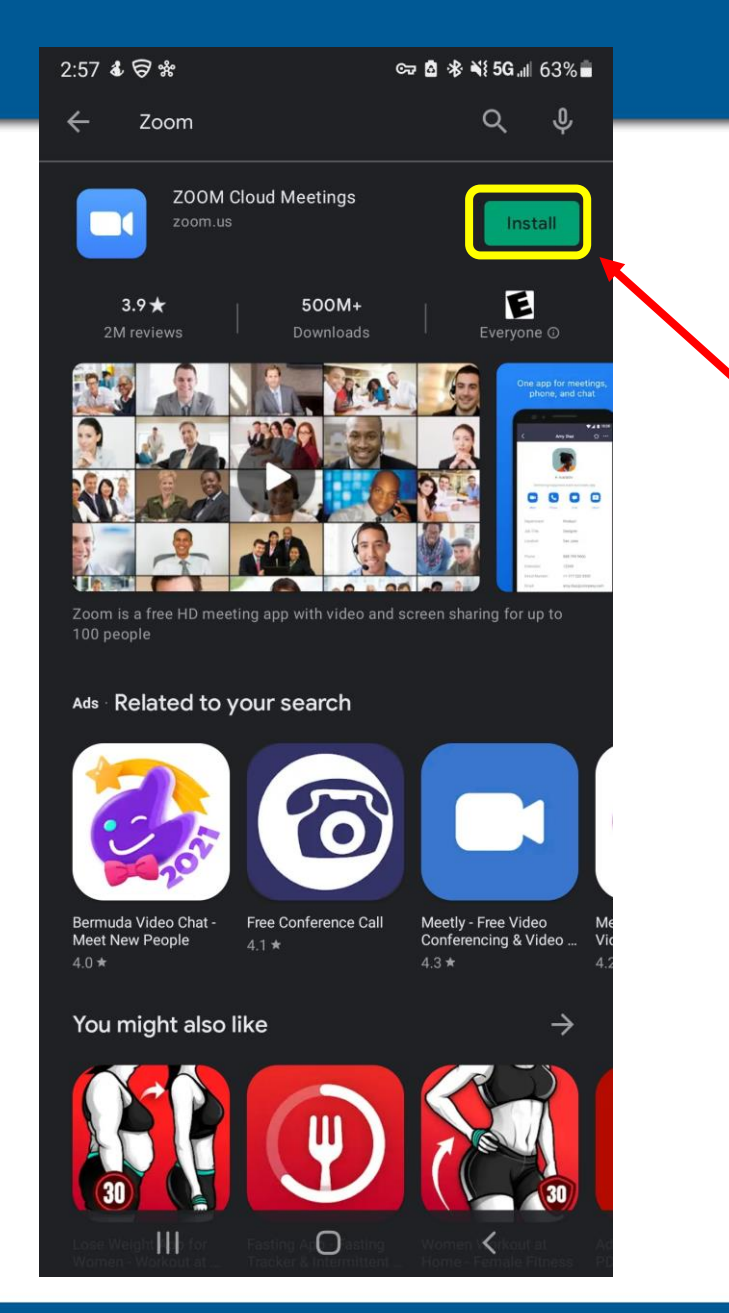

### Touch the Install picture

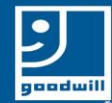

12:58 🕹 🛜 🖬

3.9 \*

Zoom

ZOOM Cloud Meetings

500M+

Zoom is a free HD meeting app with video and screen sharing for up to

0

0

Ads Related to your search

Bermuda Video Chat - Free Conference Call

Meet New People

You might also like

4

🖙 🏏 🕸 📲 5G 💵 71% 💼

Ŷ

Open

E Everyone ©

Meetly - Free Video Conferencing & Video ...

 $\rightarrow$ 

### Downloading Zoom - Android

- When it is finished downloading, it will say Open

Touch the Open picture

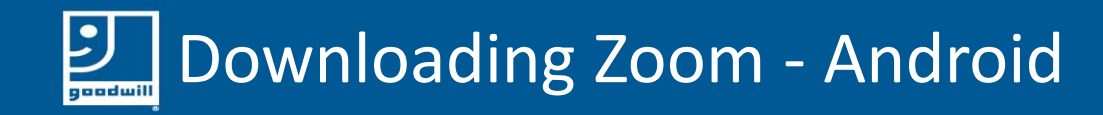

Your screen should look something like this.

You now have Zoom downloaded to your phone

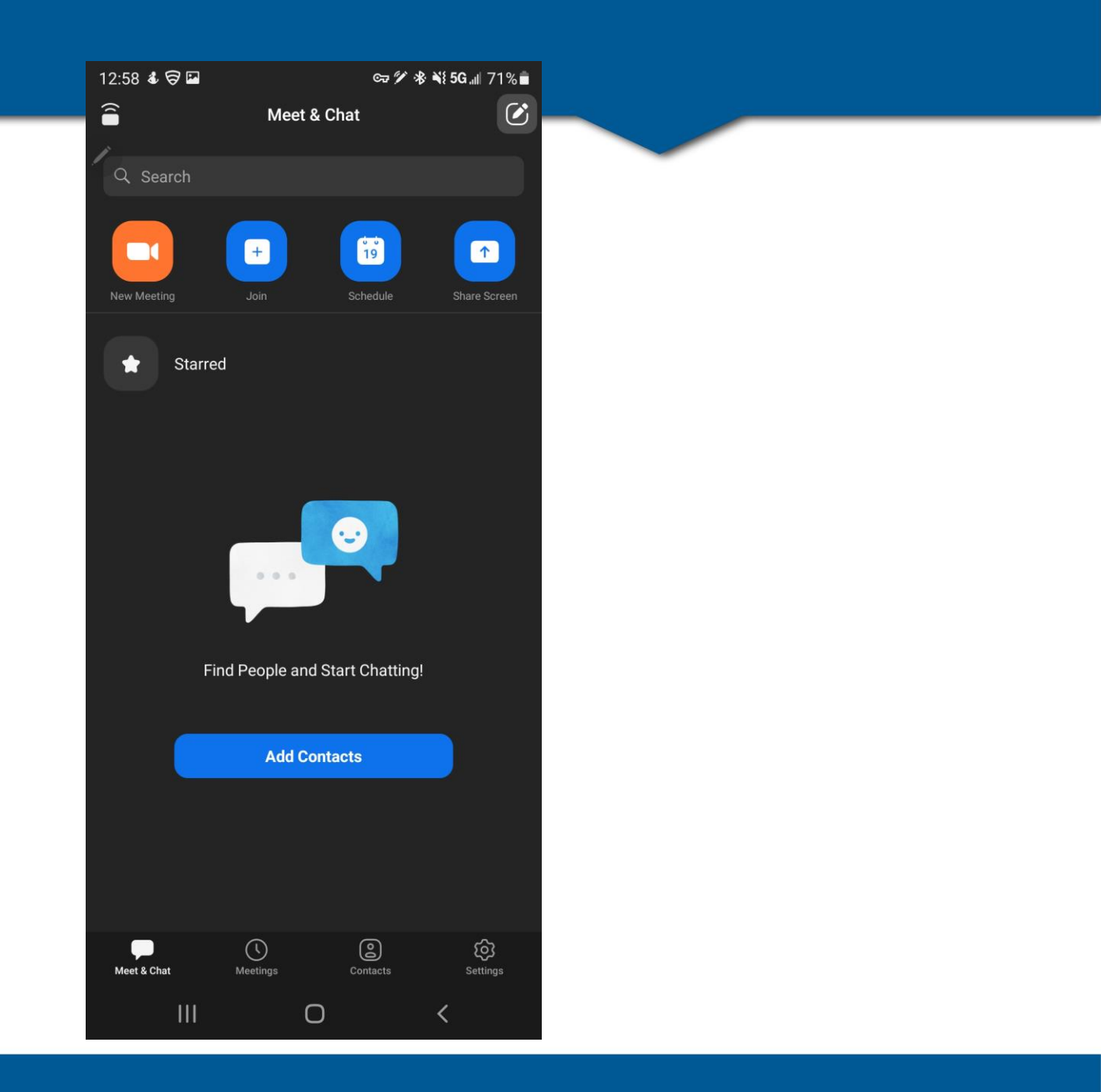